#### ×

# **Atualizar Cliente - Aba Sócio**

Para acessar as demais abas, clique nos links abaixo:

As telas do tipo **Aba** têm um comportamento padrão. Clique em **Funcionamento das Telas do Tipo Aba** para obter uma explicação mais detalhada.

## Aba Sócio

### Observação

Informamos que os dados exibidos nas telas a seguir são fictícios, e não retratam informações de clientes.

| Atualizar Cl      | liente                     | Nome<br>e Tipo       | Pessoa Endereço | Sócio Contato |
|-------------------|----------------------------|----------------------|-----------------|---------------|
| Clique em adicion | nar para informar o(s) sóc | io da empresa abaixo |                 | Ajud          |
| CPF:              |                            |                      |                 |               |
| Sócios da empre   | esa                        |                      |                 | Adicionar     |
| Remover           | CPF                        |                      | NOME            |               |
|                   |                            |                      |                 |               |
|                   |                            |                      | oltar Avançar   |               |

A aba **Sócio** é disponível para atualização apenas para clientes do tipo **Pessoa Jurídica**. Sua finalidade é estabelecer no **GSAN** o vínculo entre a **Pessoa Jurídica** informada na aba **Nome e Tipo** e seus respectivos sócios.

Dito isso, informe acima no campo CPF o CPF que deseja vincular à Pessoa Jurídica e clique em

Adicionar . Caso o CPF informado não seja o de um cliente do tipo Pessoa cadastrado no GSAN o sistema visualiza a seguinte mensagem:

| Atenção |                                                                                            |
|---------|--------------------------------------------------------------------------------------------|
|         | Número de cpf informado para inclusão de sócio não está associado a um cliente cadastrado. |
| Voltar  |                                                                                            |
|         |                                                                                            |
|         |                                                                                            |

Caso contrário, o sistema acrescenta os sócios com CPF validados no quadro Sócios da empresa:

| Atualizar                         | Cliente                       | Nome Pessoa Endereço Sócio Contatos |  |  |
|-----------------------------------|-------------------------------|-------------------------------------|--|--|
| Clique em adici                   | onar para informar o(s) sócio | da empresa abaixo: <u>Ajuda</u>     |  |  |
| CPF:                              |                               |                                     |  |  |
| Sócios da em                      | presa                         | Adicionar                           |  |  |
| Remover                           | CPF                           | NOME                                |  |  |
| 8                                 | 999.031.590-64                | TESTE DOS TESTES DE TESTE           |  |  |
| •                                 | 792.604.250-18                | TESTE CLIENTE 0000001               |  |  |
| Voltar Avançar                    |                               |                                     |  |  |
| Voltar Desfazer Cancelar Concluir |                               |                                     |  |  |
|                                   |                               |                                     |  |  |

Para remover um sócio cadastrado, clique em 🥺 ao lado do sócio que deve ser removido. Para vinculá-lo à empresa informada na aba **Nome e Tipo** clique em **Concluir** 

### **Consultar Sócio**

Uma vez que o sócio é associado à **Pessoa Jurídica**, é possível consultar os dados de cadastro daquele sócio específico. Para isso, basta clicar no link exibido no quadro **Sócios da empresa**, localizado na coluna **CPF** do sócio para chegar na tela abaixo:

#### ×

# **Preenchimento dos campos**

| Campo | Descrição do Preenchimento       |
|-------|----------------------------------|
| CPF   | CPF do Cliente sócio da empresa. |

# Funcionalidade dos Botões

| Botão     | Descrição da Funcionalidade                                                                                                    |
|-----------|----------------------------------------------------------------------------------------------------|
| Adicionar | Ao clicar neste botão, o sistema consulta o CPF informado na base de dados.<br>Caso seja validado, coloca o sócio informado na tabela de sócios do cliente<br>que está sendo inserido no momento.                                                                                                    |
| 8         | Ao clicar neste botão, o sistema remove o sócio do quadro <b>Sócios da</b><br><b>empresa</b> .                                                                                                    |
| Desfazer  | Ao clicar neste botão, o sistema desfaz o último procedimento realizado.                                                                                                    |
| Cancelar  | Ao clicar neste botão, o sistema cancela a operação e retorna à tela principal.                                                                                                    |
| Avançar   | Estes botões estão na parte superior da linha horizontal e são utilizados para<br>avançar para a próxima aba. Antes de passar para a próxima aba, o sistema<br>verifica se existe alguma inconsistência na aba atual. No caso de haver<br>alguma inconsistência, o sistema apresenta a mensagem de crítica<br>correspondente e não avança para a próxima aba.                 |
| Voltar    | Estes botões estão na parte superior da linha horizontal e são utilizados para<br>que o sistema avance para a aba anterior. Antes de passar para a aba<br>anterior, o sistema verifica se existe alguma inconsistência na aba atual. No<br>caso de haver alguma inconsistência, o sistema apresenta a mensagem de<br>crítica correspondente e não avança para a aba anterior. |
| Concluir  | Ao clicar neste botão, o sistema vincula o CPF informado à a <b>Pessoa Jurídica</b><br>informada na aba <b>Nome e Tipo</b> .                                                                                                    |

## Referências

#### Manter Cliente

Cadastro

### **Termos Principais**

Cliente

From: https://www.gsan.com.br/ - Base de Conhecimento de Gestão Comercial de Saneamento

Permanent link: https://www.gsan.com.br/doku.php?id=ajuda:socio

Last update: 14/01/2022 18:50

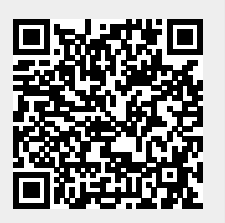